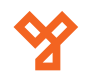

# YBC-431

Bluetooth-os ajtóvezérlő

### Kép

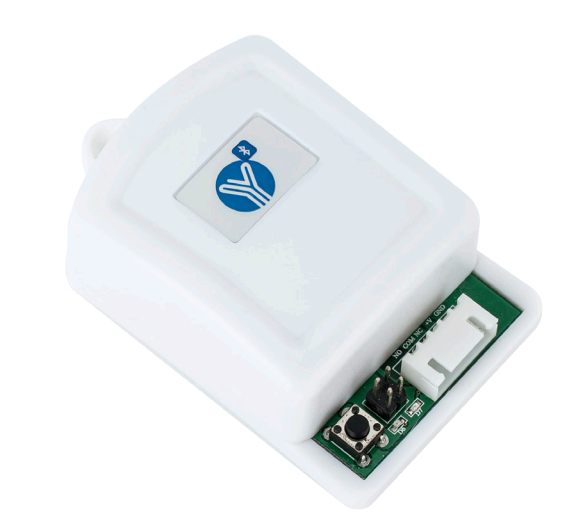

## Leírás

Az YBC-431 egy bluetooth-os 1 csatornás vezérlő modul. Okostelefonnal, aplikáción keresztül lehet programozni és vezérelni. Az eszköz állítható időzítéssel rendelkezik. maximálisan 255 felhasználó adható hozzá.

## Tulajdonságok

| • Kivitel:                        | Műanyag              |
|-----------------------------------|----------------------|
| • Szerelés:                       | Felületre szerelhető |
| <ul> <li>Kommunikáció:</li> </ul> | Bluetooth            |
| • Nyitási mód:                    | Applikációval        |
| • Üzemmódok:                      | Időzített            |

## Specifikáció

| • Hatótávolság:                      | <10 m                   |
|--------------------------------------|-------------------------|
| <ul> <li>Tápfeszültség:</li> </ul>   | 9-28 V DC               |
| <ul> <li>Áramfelvétel:</li> </ul>    | 130 mA (12 V DC esetén) |
| <ul> <li>Csatornák száma:</li> </ul> | 1                       |
| • Kapacitás:                         | 255 felhasználó         |
| <ul> <li>Időzítés:</li> </ul>        | 3/6/9/12 mp             |
| • Méret:                             | 76 x 47 x 26 mm         |

#### **Bekötés**

| PIROS  | Táp pozitív pólus |
|--------|-------------------|
| FEKETE | GND               |
| FEHÉR  | Relé NC kimenet   |
| SÁRGA  | Relé COM kimenet  |
| KÉK    | Relé NO kimenet   |
|        |                   |

#### Programozás

Az eszköz működtetéséhez először resetelni kell az eszközt, ez minden újonan vásárolt eszköz esetében meg kell tenni. Ehhez helyezze táp alá a készüléket, majd nyomja le a sorkapocs mellett található nyomógombot. Ekkor a piros LED világít, a zöld pedig nagyon gyorsan el kezd villogni. Tartsa egészen addig nyomva, míg a zöld LED ki nem alszik. Az eszköz használatához az YLI bluetooth lock nevű alkalmazást kell letölteni a google vagy az apple storejából. Amint elindította az applikációt az eszköz felajánlja a lehetőséget, hogy milyen felhasználó legyen. Ezek a következők:

•Master admin: Minden zárnak egyetlen master adminja van, ez a felhasználó tud hozzáadni további adminokat. felhasználókat, és változtatni tud a beállításokon •Admin: Több admin is lehet, ezek a felhasználók tudnak hozzáadni, valamint törölni felhasználókat. General user: Egyszerű felhasználó, csak működtetni tudja a relét.

Itt most a Master admin felhasználó regisztrálását mutatjuk be, a további felhasználók regisztrálása ugyanez, a különbség, hogy azoknál jelszót nem kell megadni Nyomjon rá a a Master admin lehetőségre, ekkor ki lehet választani a zárat. Előugrik egy fehér gomb YLI felirattal (ez az eszköz neve). Válassza ki, ekkor sikeresen csatlakozott az eszközhöz. A jobb felső sarokban a "More" gombra kattintson, ekkor ezt a képet láthatja:

•Register: Itt tudja megadni a nevét és a jelszót. Ez a jelszó a későbbiekben még fontos lesz. Ezt mindenképp tegye meg, ez után lépjen vissza a kezdőképernyőre. Ekkor az eszköz elvégzi a hitelesítést. Ez után folytathatja a beállításokat, valamint nyithatja a relét. Change bluetooth name:Adja meg az admin jelszót, majd megváltoztathatja az eszköz nevét. A felhasználók ilyen néven fogják találni az eszközt. Change password: Megváltoztathatja az admin jelszót.

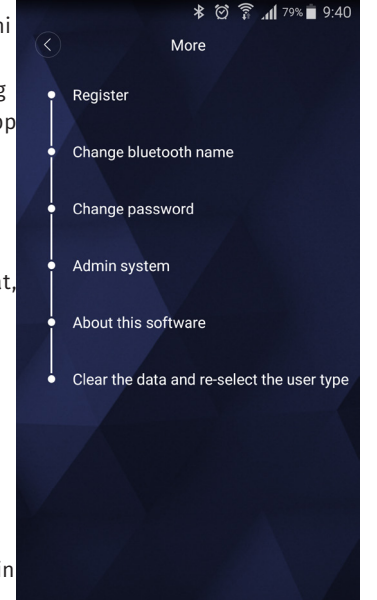

·Admin system: Itt tud hozzáadni további felhasználókat. Nyomjon a + jelre a jobb felső sarokban, válassza ki a hozzáférési szintet, majd írja be a felhasználót. Ez után ezzel a felhasználónévvel kell regisztrálnia a másik eszközön, hogy használhassa a készüléket. Ezen kívül egy listában láthatja az eddig hozzáadott felhasználókat.

About this software: Szoftver információk

•Clear the data and re-select the user type: Törli az applikációból az adatokat, újra kiválaszthatja a felhasználó típusát.

A nyitáshoz a kezdőképernyő alsó csúszkáját kell elhúzni jobbra.

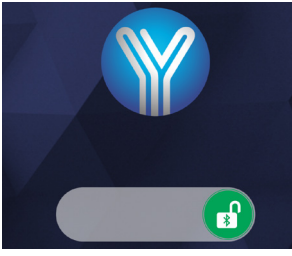

Az időzítés beállításához a jumpereket kell használni.

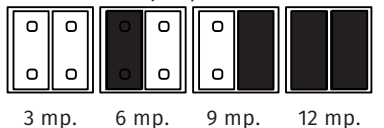

1/1

Bluetooth-os relés vezérlő ADATLAP

YBC-431